### SWETRACKO LITE (GEN 2)

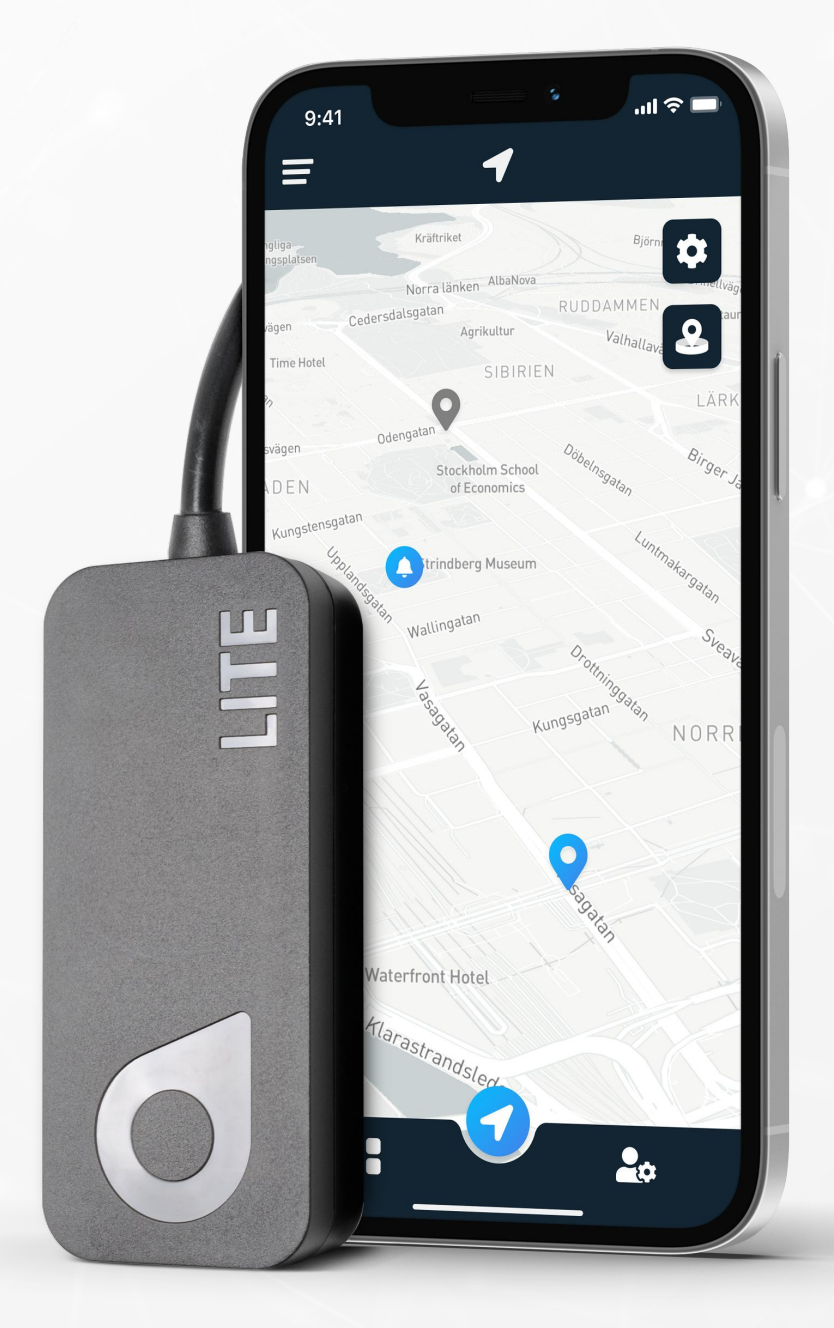

## Instruktionsmanual

Utgiven av SweTrack Electronics AB Version 1.0 2024-08-16

### INLEDNING

Tack för ditt val av en Lite (Gen 2) från SweTrack.

I denna manual beskriver vi hur du monterar din nya produkt samt hur du laddar produkten med datatrafik för att kunna börja använda spårningstjänsten. Du finner ytterligare information om hur du använder din produkt i vårt supportcenter som du hittar på <u>www.swetrack.com/support.</u>

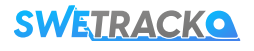

### INKOPPLING

SweTrack Lite (Gen 2) är utformad för att anslutas direkt till elsystemet i ditt fordon. SweTrack Lite (Gen 2) fungerar med elsystem mellan 9 och 90 volt. Om du är osäker på hur produkten ska installeras, kontakta en fackkunnig person. SweTrack tar ej ansvar för skador på produkt eller egendom som uppstår till följd av felaktig installation.

#### **1** ANSLUT ENHETEN TILL KABLAGET

I produktens kartong finner du ett kablage, som används för att ansluta enheten till fordonets elsystem. Koppla ihop kablaget med enheten med hjälp av den runda kontakten som finns på kablaget respektive enheten.

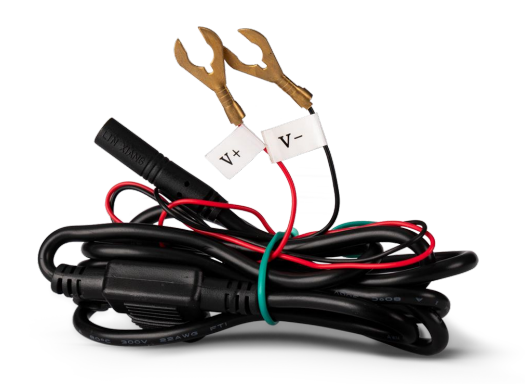

#### **2** ANSLUT ENHETEN TILL FORDONETS ELSYSTEM

Anslut den svarta kabeln till en minuspol, och den röda kabeln till en pluspol.

#### **3 ENHETEN ÄR NU KLAR FÖR ANVÄNDNING**

När du monterat enheten i ditt fordon så är enheten redo att börja kommunicera med dig. Du måste dock ladda ned appen och teckna en dataplan innan du kan komma igång. Läs vidare i manualen för information om hur detta går till!

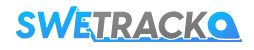

### **SKAPA ETT KONTO I MOBILAPPEN**

Din SweTrack enhet styrs genom appen SweTrack Live. I SweTrack Live-appen kan du se enhetens aktuella position, aktivera geografiska stängsel, begära ut positionshistorik och mycket mer.

#### **1** LADDA NER APPEN

Besök App Store (iOS) eller Google Play (Android) och sök efter SweTrack Live. Appen är gratis.

#### **2** SKAPA ETT KONTO

Du skapar ett konto genom att klicka på knappen **Skapa konto** som du finner längst ned på inloggningsskärmen i SweTrack Live. Fyll därefter i din e-postadress, välj ett lösenord och sedan användarnamn. Du behöver slutligen ange enhetens IMEI/ID-nummer. Det finner du på kartongen eller på själva produkten. Antingen fyller du i IMEI/ID-numret manuellt eller så trycker du på kamera-ikonen och håller telefonens kamera mot streckkoden på undersidan av produktens kartong.

#### **ANVÄNDA SWETRACK LIVE FRÅN EN DATOR**

SweTrack Live kan även användas från webbläsaren på en PC eller Mac. För att besöka SweTrack Live från din dator, gå till <u>www.swetrack.com/live</u> i din webbläsare. Du använder samma inloggningsuppgifter på datorversionen som i mobilappen.

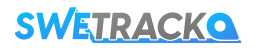

### **TECKNA EN DATAPLAN**

Din enhet kräver en aktiv dataplan för mobil datatrafik för att fungera. I dataplanen ingår obegränsad spårning i EU, Norge & Schweiz, i samtliga operatörers nät med möjlighet att uppgradera till världstäckning. Utan dataplan kan inte produkten kommunicera via mobilnätet och överföra sin positionsdata till dig.

#### HUR STARTAR JAG EN DATAPLAN?

1. Logga in på ditt SweTrack Live-konto på <u>www.swetrack.com/live</u>.

2. Navigera till sidan "**Dataplaner**". Använder du en dator klickar du på ikonen som ser ut som ett kort i menyn till vänster. Använder du en mobil så trycker du på hamburgemenyn och väljer sedan "Dataplaner".

3. Klicka på Lägg till kort och fyll i dina kortuppgifter.

4. Klicka på knappen "**Aktivera"** och välj den dataplan som passar dig. Följ sedan anvisningarna på skärmen.

#### HUR AVSLUTAR JAG EN DATAPLAN?

1. Logga in på ditt SweTrack Live-konto på <u>www.swetrack.com/live</u>.

2. Navigera till sidan "**Dataplaner**". Använder du en dator så klickar du på ikonen som ser ut som ett kort i menyn till vänster. Använder du en mobil så trycker du på hamburgemenyn och väljer sedan "Dataplaner".

3. Klicka på knappen "**Avaktivera**". Välj sedan den enhet som du vill avsluta och klicka på "**Fortsätt**".

Dataplanen/dataplanerna kommer nu att avslutas efter den pågående periodens slut.

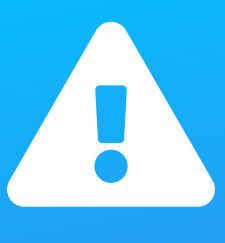

Genomför aldrig oauktoriserade modifieringar av enheten, såsom att byta ut det inbyggda simkortet mot ett annat. Enheten fungerar endast med det SIM-kort som är förmonterat från fabrik. Montera heller inte det inbyggda SIM-kortet i annan utrustning t.ex. surfplattor eller routrar. Om SIM-kortet monteras i annan utrustning kommer SIM-kortet permanent spärras och bli obrukbart, även om det återmonteras i SweTrack-enheten. Oauktoriserade modifieringar kan skada produkten och gör att den ettåriga fabriksgarantin bryts.

# LÄR KÄNNA DIN LITE (GEN 2)

När du har skapat ett konto och aktiverat en dataplan kommer produkten att börja fungera inom cirka 20 minuter. Du kommer då att kunna se den på kartan i SweTrack Live-appen eller via en dator genom att gå till w<u>ww.swetrack.com/live.</u>

Produktens position uppdateras automatiskt när produkten är i rörelse. Om du inte ser produkten på kartan i appen kan det hända att du behöver skaka den utomhus (under öppen himmel) eller ta en åktur med fordonet som spåraren är installerad på.

#### **INFORMATION**

Lite (Gen 2) rapporterar följande information som kan läsas av genom SweTrack Live. Du får tillgång till enhetens detaljer från enhetslistan. Observera att informationen endast uppdateras när enheten är aktiv.

• Batterinivå: Visar den aktuella batteriladdningsnivån.

#### POSITION

Enhetens position visas på kartan i appen och kommer att uppdateras beroende på din valda dataplan. Enheten kommer endast att uppdatera sin position när den är i rörelse. Genom att trycka på enhetens ikon på kartan visas mer positionsinformation, såsom tidpunkten för positionen och hastigheten.

Använd platshistorikfunktion som finns genom att klicka på din enhet i enhetslistan eller genom menyn, för att få en visualisering av hur enheten har rört sig.

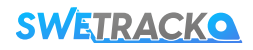

#### **INSTÄLLNINGAR**

På inställningssidan för din Lite (Gen 2) enhet kan du konfigurera olika parametrar för att anpassa enhetens funktion till dina specifika behov. Du kan välja mellan dessa inställningar:

- Enhetsnamn: Ange eller ändra namnet på din Lite (Gen 2).
- Hastighetslarm: Definiera en hastighetsgräns. Om hastigheten överskrids skickas ett larm.
- Kartikon: Välj en kartikon som representerar din Lite (Gen 2)-enhets plats på kartan.
- Energisparläge: Aktivera eller inaktivera energisparläge. Kan vara beroende på vald dataplan.

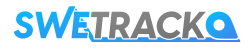

## **GARANTI OCH SERVICE**

Denna sida innehåller information om våra garanti och servicevillkor.

#### **SUPPORT & SERVICE**

Du finner svar på de vanligaste frågorna kring våra produkter och tjänster i vårt digitala supportcenter, som du hittar på <u>www.swetrack.com/support</u>. Om du inte finner svaret på din fråga i denna manual eller i supportcentret, kontakta vår kundtjänst på <u>support@swetrack.com</u>.

#### **PRIVACY POLICY**

Vi på SweTrack tar våra kunders integritet på allvar och delar aldrig personuppgifter eller information om hur produkten används med tredje part. Du kan hitta vår fullständiga integritetspolicy genom att besöka <u>www.swetrack.com</u>.

#### HÅRDVARUGARANTI

SweTrack lämnar ett års hårdvarugaranti på samtliga produkter till samtliga kunder. Garantin omfattar ursprungliga hårdvarufel och täcker ej mjukvarufel eller fel som uppstått till följd av yttre påverkan och/eller felaktig hantering av produkten.

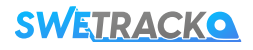